## How to Regenerate a PDF Report on Lubetrend

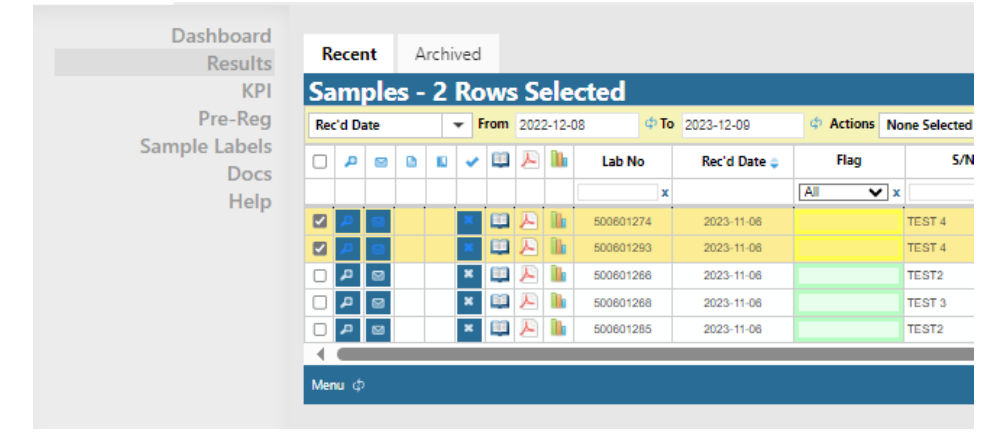

1. From the 'Results' Section, select the report(s) you wish to Regenerate:

2. Once the report(s) are selected, click on the 'Menu' button located at the bottom of the table and click on 'Generate PDF Reports'.

| Dashboard<br>Results<br>KPI              | Recent Archived                                                                           |        |      |            |            |              |                |
|------------------------------------------|-------------------------------------------------------------------------------------------|--------|------|------------|------------|--------------|----------------|
| Pre-Reg<br>Sample Labels<br>Docs<br>Help | Rec'd Date                                                                                | -      | From | 2022-12-   | 08 ¢ To    | 2023-12-09   | 4 Actions None |
|                                          | □ 🗕 🖻                                                                                     | •      | / 🕮  | 足 🖿        | Lab No     | Rec'd Date 🧅 | Flag           |
|                                          |                                                                                           |        |      |            | x          |              | All 🗸 🗙        |
|                                          |                                                                                           |        |      | 2          | 500601274  | 2023-11-06   | Т              |
|                                          | Export all to CSV Export selected to CSV Deselect all Exmail selected records to yourself |        |      | <b>P h</b> | 500601293  | 2023-11-06   | Т              |
|                                          |                                                                                           |        |      | E 🚹        | 500601266  | 2023-11-06   | Т              |
|                                          |                                                                                           |        |      | r 🖹 🐘      | 500601268  | 2023-11-06   | Т              |
|                                          | Generate P                                                                                | amples |      | 500601285  | 2023-11-06 | TI           |                |
|                                          | Menu φ                                                                                    |        |      |            |            |              |                |

3. Lubetrend will ask you to confirm if you wish to continue, select 'Yes' to proceed.

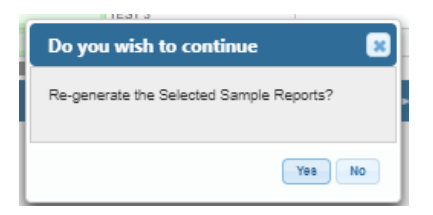

4. Lubetrend will then Process the re-generated report(s) and confirm when complete.

You can then view them by selecting the Icon <sup>221</sup> to download the report PDF file.